# WCCP反向透明快取故障排除

## 目錄

<u>簡介</u> <u>必要條件</u> <u>需求用元件</u> <u>慣組 調</u>資訊

# <u>簡介</u>

本檔案將說明Web快取通訊協定(WCCP)用於實作反向透明快取時,如何進行疑難排解。

## <u>必要條件</u>

### <u>需求</u>

本文件沒有特定需求。

#### <u>採用元件</u>

本文中的資訊係根據以下軟體和硬體版本:

- 在原生模式下設定Supervisor 1和MSFC 1的Catalyst 6500
- Cisco IOS®軟體版本12.1(8a)EX(c6sup11-jsv-mz.121-8a.EX.bin)
- •快取引擎550(版本2.51)

本文中的資訊是根據特定實驗室環境內的裝置所建立。文中使用到的所有裝置皆從已清除(預設))的組態來啟動。如果您的網路正在作用,請確保您已瞭解任何指令可能造成的影響。

## <u>慣例</u>

如需檔案慣例的相關資訊,請參閱<u>思科技術提示慣例</u>。

## <u>組態</u>

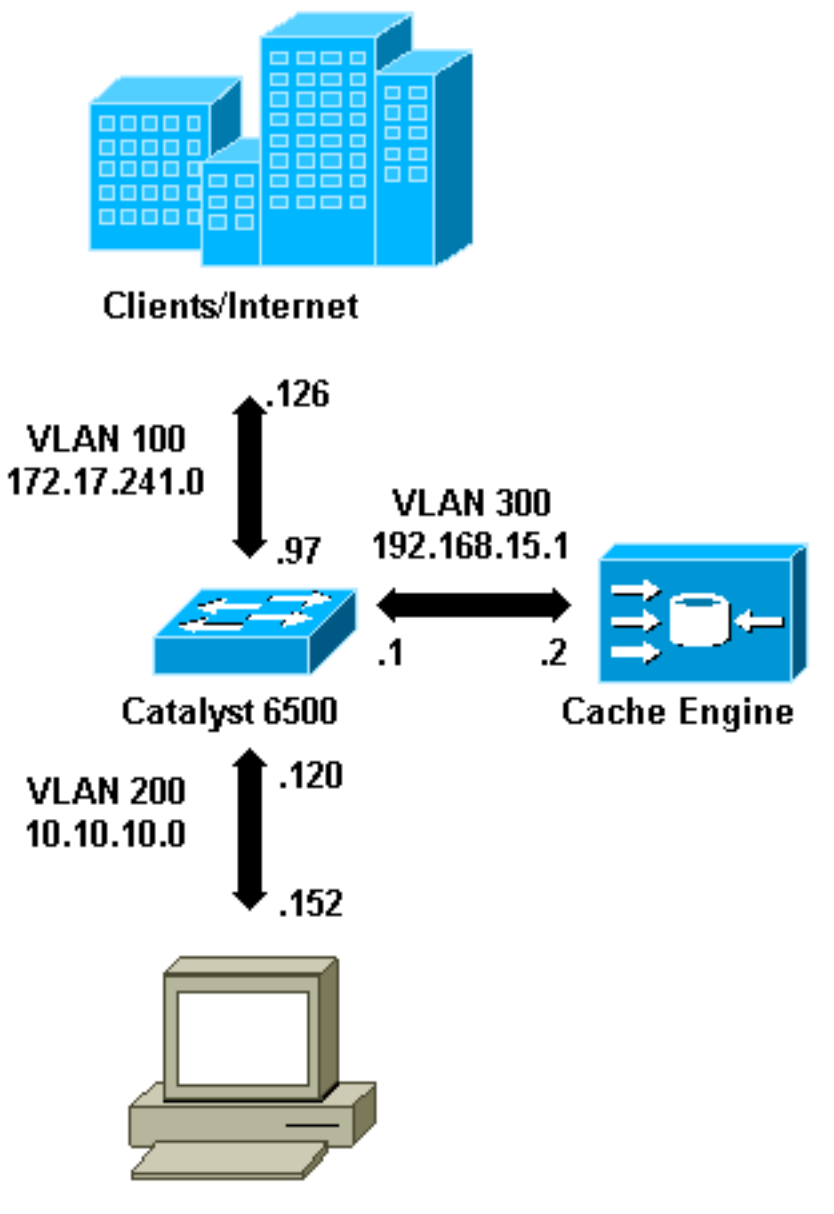

**Content Servers** 

安裝快取引擎時,思科建議您僅配置實施WCCP所需的命令。您可以稍後再新增其他功能,例如對 路由器和使用者端重新導向清單進行驗證。

在快取引擎上,必須指定路由器的IP地址和要使用的WCCP版本。

```
wccp router-list 1 192.168.15.1
wccp reverse-proxy router-list-num 1
wccp version 2
```

配置IP地址和版本的WCCP後,您可能會看到一條消息,警告應在路由器中啟用服務99,以便實施 反向透明快取。服務99是用於反向透明快取的WCCP服務識別符號。普通透明快取的識別符號是 Cisco IOS中的「web-cache」一詞。若要在路由器上啟用服務99(反向透明快取)並指定將執行重 新導向的連線埠,請在全域組態模式下新增以下命令: ip wccp 99
interface Vlan200
 ip address 10.10.10.120 255.255.255.0
 ip wccp 99 redirect out

配置反向透明快取時,運行WCCP服務99的路由器會攔截定向到Web伺服器的請求。命令ip wccp 99 redirect out應用於您要在其指向Web伺服器的路徑中攔截客戶端HTTP資料包的介面。通常是 Web伺服器VLAN。這通常不是安裝快取引擎的VLAN。

WCCP處於活動狀態後,路由器會在配置了WCCP重定向的所有埠上偵聽。為了發出其存在訊號 ,快取引擎會持續將WCCP Here I am packets傳送到路由器清單中配置的IP地址。

在路由器和快取之間形成WCCP連線。要檢視連線資訊,請發出show ip wccp命令。

路由器識別符號是快取引擎所看到的路由器的IP地址。此識別符號不一定是重定向流量到達快取所 使用的路由器介面。本示例中的路由器識別符號為192.168.15.1。

| Router# <b>show ip wccp</b>     |              |  |  |  |
|---------------------------------|--------------|--|--|--|
| Global WCCP information:        |              |  |  |  |
| Router information:             |              |  |  |  |
| Router Identifier:              | 192.168.15.1 |  |  |  |
| Protocol Version:               | 2.0          |  |  |  |
| Service Identifier: 99          |              |  |  |  |
| Number of Cache Engines:        | 1            |  |  |  |
| Number of routers:              | 1            |  |  |  |
| Total Packets Redirected:       | 0            |  |  |  |
| Redirect access-list:           | -none-       |  |  |  |
| Total Packets Denied Redirect:  | 0            |  |  |  |
| Total Packets Unassigned:       | 0            |  |  |  |
| Group access-list:              | -none-       |  |  |  |
| Total Messages Denied to Group: | 0            |  |  |  |
| Total Authentication failures:  | 0            |  |  |  |

show ip wccp 99 detail命令會提供有關快取的詳細資訊。

#### Router#show ip wccp 99 detail WCCP Cache-Engine information: IP Address: 192.168.15.2 Protocol Version: 2.0 Usable State Redirection: GRE Initial Hash Info: FFFFFFFFFFFFFFFFFFFFFFFFFFFFFFFFFF Assigned Hash Info: Hash Allotment: 256 (100.00%) Packets Redirected: 0 Connect Time: 00:00:39

Redirection欄位表示用於將封包從路由器重新導向到快取引擎的方法。此方法可以是通用路由封裝 (GRE)或第2層。使用GRE時,封包將封裝在GRE封包中。使用第2層時,封包會直接傳送到快取 ,但快取引擎和交換器或路由器必須鄰近第2層才能進行第2層重新導向。

Initial Hash Info和Assigned Hash Info欄位中以十六進位制表示的Hash Allocation是分配給此快取的

雜湊桶數。所有可能的源Internet地址都劃分為64個大小相等的範圍,每個範圍有一個儲存段,並且 每個快取都分配了來自這些儲存段源地址範圍的數個的流量。此數量由WCCP根據快取的負載和負 載加權動態管理。如果只安裝了一個快取,則可能將此快取分配給所有儲存桶。

當路由器開始將封包重新導向到快取引擎時,Total Packets Redirected欄位中的數目會增加。

Total Packets Unassigned欄位是未重新導向的封包數,因為封包未指派給任何快取。在此示例中 ,資料包數為5。在初始發現快取期間可能未分配資料包,或在刪除快取時以較小的間隔未分配資料 包。

| Router# <b>show ip wccp</b>     |              |
|---------------------------------|--------------|
| Global WCCP information:        |              |
| Router information:             |              |
| Router Identifier:              | 192.168.15.1 |
| Protocol Version:               | 2.0          |
| Service Identifier: 99          |              |
| Number of Cache Engines:        | 1            |
| Number of routers:              | 1            |
| Total Packets Redirected:       | 28           |
| Redirect access-list:           | -none-       |
| Total Packets Denied Redirect:  | 0            |
| Total Packets Unassigned:       | 5            |
| Group access-list:              | -none-       |
| Total Messages Denied to Group: | 0            |
| Total Authentication failures:  | 0            |

如果路由器沒有獲取快取,則調試WCCP活動可能很有用。每當路由器從快取收到Here I am packet時,都會以I see you packet作為回應,此情況在調試中報告。可用的debug命令是debug ip wccp events和debug ip wccp packets。

附註:使用 debug 指令之前,請先參閱<u>有關 Debug 指令的重要資訊</u>。

以下輸出提供一般WCCP偵錯訊息的範例:

```
Router#debug ip wccp event
  WCCP events debugging is on
 Router#debug ip wccp packet
  WCCP packet info debugging is on
  Router#
   2d18h: WCCP-EVNT:S00: Built new router view: 0 routers,
         0 usable web caches, change # 00000001
   2d18h: WCCP-PKT:S00: Sending I_See_You packet to
         192.168.15.2 w/ rcv_id 00000001
   2d18h: WCCP-EVNT:S00: Redirect_Assignment packet from
         192.168.15.2 fails source check
   2d18h: %WCCP-5-SERVICEFOUND: Service web-cache
         acquired on Web Cache 192.168.15.2
   2d18h: WCCP-PKT:S00: Received valid Here_I_Am packet
         from 192.168.15.2 w/rcv_id 0000001
   2d18h: WCCP-EVNT:S00: Built new router view: 1
         routers, 1 usable web caches, change # 00000002
   2d18h: WCCP-PKT:S00: Sending I_See_You packet to 192.168.15.2
         w/ rcv_id 0000002
   2d18h: WCCP-EVNT:S00: Built new router view: 1 routers,
         1 usable web caches, change # 00000002
```

```
2d18h: WCCP-PKT:S00: Received valid Redirect_Assignment
    packet from 192.168.15.2 w/rcv_id 00000002
2d18h: WCCP-PKT:S00: Sending I_See_You packet to 192.168.15.2
    w/ rcv_id 00000003
2d18h: WCCP-EVNT:S00: Built new router view: 1 routers,
```

1 usable web caches, change # 00000002 2d18h: WCCP-PKT:S00: Received valid Redirect Assignment

packet from 192.168.15.2 w/rcv\_id 00000003

- 2d18h: WCCP-PKT:S00: Sending I\_See\_You packet to 192.168.15.2 w/ rcv\_id 00000004
- 2d18h: WCCP-PKT:S00: Sending I\_See\_You packet to 192.168.15.2 w/ rcv\_id 00000005
- 2d18h: WCCP-PKT:S00: Sending I\_See\_You packet to 192.168.15.2 w/ rcv\_id 00000006

```
packet from 192.168.15.2 w/rcv_id 00000006
```

為了提高偵錯等級,您可能希望追蹤IP封包流量,以便檢查路由器是否收到來自快取引擎的封包。 為了避免在生產環境中使路由器超載並僅顯示感興趣的流量,可以使用ACL將調試限制到以快取的 IP地址作為源的資料包。示例ACL是access-list 130 permit ip host 192.168.15.2 host 192.168.15.1。

```
Router#debug ip wccp event
  WCCP events debugging is on
 Router#debug ip wccp packet
  WCCP packet info debugging is on
  Router#debug ip packet 130
   IP packet debugging is on for access list 130
   2d19h: WCCP-EVNT:S00: Built new router view: 1 routers, 1 usable web caches,
         change # 0000002
   2d19h: WCCP-PKT:S00: Received valid Redirect_Assignment packet from 192.168.15.2
         w/rcv_id 000001B
   2d19h: datagramsize=174, IP 18390: s=192.168.15.2 (Vlan300), d=192.168.15.1
          (Vlan300), totlen 160, fragment 0, fo 0, rcvd 3
   2d19h: WCCP-PKT:S00: Sending I_See_You packet to 192.168.15.2 w/ rcv_id 0000001C
   2d19h: datagramsize=174, IP 18392: s=192.168.15.2 (Vlan300), d=192.168.15.1
          (Vlan300), totlen 160, fragment 0, fo 0, rcvd 3
   2d19h: WCCP-PKT:S00: Sending I_See_You packet to 192.168.15.2 w/ rcv_id 0000001D
   2d19h: datagramsize=174, IP 18394: s=192.168.15.2 (Vlan300), d=192.168.15.1
          (Vlan300), totlen 160, fragment 0, fo 0, rcvd 3
   2d19h: WCCP-PKT:S00: Sending I_See_You packet to 192.168.15.2 w/ rcv_id 0000001E
   2d19h: datagramsize=378, IP 18398: s=192.168.15.2 (Vlan300), d=192.168.15.1
          (Vlan300), totlen 364, fragment 0, fo 0, rcvd 3
   2d19h: WCCP-EVNT:S00: Built new router view: 1 routers, 1 usable web caches,
         change # 0000002
   2d19h: WCCP-PKT:S00: Received valid Redirect_Assignment packet from 192.168.15.2
         w/rcv_id 000001E
   2d19h: datagramsize=174, IP 18402: s=192.168.15.2 (Vlan300), d=192.168.15.1
          (Vlan300), totlen 160, fragment 0, fo 0, rcvd 3
   2d19h: WCCP-PKT:S00: Sending I_See_You packet to 192.168.15.2 w/ rcv_id 0000001F
   2d19h: datagramsize=174, IP 18404: s=192.168.15.2 (Vlan300), d=192.168.15.1
          (Vlan300), totlen 160, fragment 0, fo 0, rcvd 3
   2d19h: WCCP-PKT:S00: Sending I_See_You packet to 192.168.15.2 w/ rcv_id 00000020
   2d19h: datagramsize=174, IP 18406: s=192.168.15.2 (Vlan300), d=192.168.15.1
          (Vlan300), totlen 160, fragment 0, fo 0, rcvd 3
   2d19h: WCCP-PKT:S00: Sending I_See_You packet to 192.168.15.2 w/ rcv_id 00000021
   2d19h: datagramsize=378, IP 18410: s=192.168.15.2 (Vlan300), d=192.168.15.1
          (Vlan300), totlen 364, fragment 0, fo 0, rcvd 3
   2d19h: WCCP-EVNT:S00: Built new router view: 1 routers, 1 usable web caches,
```

change # 00000002

- 2d19h: WCCP-PKT:S00: Received valid Redirect\_Assignment packet from 192.168.15.2 w/rcv\_id 00000021
- 2d19h: datagramsize=174, IP 18414: s=192.168.15.2 (Vlan300), d=192.168.15.1 (Vlan300), totlen 160, fragment 0, fo 0, rcvd 3
- 2d19h: WCCP-PKT:S00: Sending I\_See\_You packet to 192.168.15.2 w/ rcv\_id 00000022

2d19h: datagramsize=174, IP 18416: s=192.168.15.2 (Vlan300), d=192.168.15.1 (Vlan300), totlen 160, fragment 0, fo 0, rcvd 3

如果路由器未看到任何快取且未看到WCCP活動,請檢查基本連通性。嘗試從路由器ping快取,或 從快取ping路由器。如果ping操作成功,配置中可能會出現錯誤。

如果擷取了快取,但沒有重新導向封包,請確認路由器是否收到流量,以及流量是否已轉送到應用 ip wccp 99 redirect out指令的介面。請記住,攔截和重定向的流量只是導向到TCP埠80的流量。

如果流量仍然未被重定向,並且Web內容直接來自伺服器,請驗證快取是否正確傳遞了擷取內容的 指令。您必須擁有一些有關WCCP的背景資訊才能完成此操作。

WCCP識別兩種不同型別的服務:*標準和動態*。路由器隱式知道標準服務。也就是說,不需要通知 路由器使用埠80,因為它已經知道這樣做。普通透明快取(Web快取 — 標準服務0)是一種標準服 務。

在所有其他情況下(包括透明快取),路由器會被告知要攔截哪個連線埠。此資訊在**Here I am** packet**中傳**輸。

您可以發出debug ip packet dump命令以檢查封包本身。使用建立的ACL僅對快取引擎傳送的資料 包進行調試。

```
Router#debug ip packet 130 dump
  2d19h: datagramsize=174, IP 19576: s=192.168.15.2 (Vlan300), d=192.168.15.1
     (Vlan300), totlen 160, fragment 0, fo 0,
  rcvd 3
                              0004 9B294800
  072C5120:
                                                     ...)H.
!--- Start IP header. 072C5130: 00500F0D 25360800 450000A0 4C780000 .P..%6..E.. Lx. 072C5140:
3F118F81 C0A80F02 C0A80F01 08000800 ?...@(...@(..... 072C5150: 008CF09E 0000000A 0200007C
00000004 ..p.....
!--- Start WCCP header. 072C5160: 0000000 00010018 0163E606 00000515 .....cf..... 072C5170:
00500000 0000000 0000000 0000000 .P.....
!--- Port to intercept (0x50=80). 072C5180: 0003002C C0A80F02 00000000 FFFFFFFF
...,@(.......
072C51A0: FFFFFFFF FFFFFFFF FFFF0000 00000000 .....
  072C51B0: 00050018 0000002 0000001 C0A80F01 .....@(...
  072C51C0: 000000C 0000001 C0A80F02 00080008
                                           . . . . . . . . @ ( . . . . . .
  072C51D0: 00010004 00000001 30
                                            . . . . . . . 0
```

使用此命令,可以確定是否通告埠,而無需檢視整個請求註解(RFC)。 如果未通告埠,則問題很可 能出在快取的配置中。

有關詳細資訊,請參閱Web快取協調協定V2.0。

如果已經獲取快取並已重定向資料包,但Internet客戶端無法瀏覽伺服器,請檢查快取是否連線到 Internet和伺服器。從快取ping Internet上的各種IP地址以及您的某些內部伺服器。如果對完全限定 的域(URL)而不是IP地址執行ping,請確保指定要在快取配置中使用的DNS伺服器。

如果您不確定快取是否處理請求,可以調試快取中的HTTP活動。為了調試快取中的HTTP活動,必 須限制流量以避免超載快取。在路由器上,使用Internet中一台客戶機的源IP地址建立一個ACL,您 可以將該地址用作測試裝置,然後使用全域性命令ip wccp 99的redirect-list選項進行測試。

Router(config)#access-list 50 permit 172.17.241.126
Router(config)#ip wccp 99 redirect-list 50

建立並套用ACL後,請完成以下步驟:

- 使用debug http all (Cisco Cache Engine版本2.x)或debug http all (Cisco Cache Engine版 本3和ACNS版本4、5)指令, 啟用快取中的HTTP調試。
- 2. 啟用終端監控(發出term mon命令)。
- 3. 嘗試從ACL中配置的客戶端中瀏覽其中一台伺服器。

以下是輸出範例:

irq0#conf tcework\_readfirstdata() Start the recv: 0xb820800 len 4096 timeout 0x3a98 ms ctx 0xb87d800 cework\_recvurl() Start the request: 0xb20c800 0xb20c838 0xb20c8e0 Http Request headers received from client: GET / HTTP/1.1 Host: 10.10.10.152 User-Agent: Links (0.92; Linux 2.2.16-22 i686) Accept: \*/\* Accept-Charset: us-ascii, ISO-8859-1, ISO-8859-2, ISO-8859-4, ISO-8895-5, ISO-8859-13, windows-1250, windws-1251, windows-1257, cp437, cp850, cp852, cp866, x-cp866-u, x-mac-ce, x-kam-cs, x-koi8-r, x-koi8-u, utf8 Connection: Keep-Alive Protocol dispatch: mode=1 proto=2 ValidateCode() Begin: pRequest=0xb20c800 Proxy: CACHE\_MISS: HealProcessUserRequest cework\_teefile() 0xb20c800: Try to connect to server: CheckProxyServerOut(): Outgoing proxy is not enable: 0xb20c800 (F) GetServerSocket(): Forwarding to server: pHost = 10.10.10.152, Port = 80 HttpServerConnectCallBack : Connect call back socket = 267982944, error = 0 Http request headers sent to server: GET / HTTP/1.1 Host: 10.10.10.152 User-Agent: Links (0.92; Linux 2.2.16-22 i686) Accept: \*/\* Accept-Charset: us-ascii, ISO-8859-1, ISO-8859-2, ISO-8859-4, ISO-8895-5, ISO-8859-13, windows-1250, windws-1251, windows-1257, cp437, cp850, cp852, cp866, x-cp866-u, x-mac-ce, x-kam-cs, x-koi8-r, x-koi8-u, utf8 Connection: keep-alive Via: 1.1 irq0 X-Forwarded-For: 172.17.241.126 cework\_sendrequest: lBytesRemote = 386, nLength = 386 (0xb20c800) ReadResCharRecvCallback(): lBytesRemote = 1818, nLength = 1432 0xb20c800) IsResponseCacheable() OBJECTSIZE\_IS\_UNLIMITED, lContentLength = 3194 cework\_processresponse() : 0xb20c800 is cacheable Http response headers received from server: HTTP/1.1 200 OK Date: Tue, 20 Nov 2001 10:46:14 GMT Server: Apache/1.3.12 (Unix) (Red Hat/Linux) mod\_ssl/2.6.6 OpenSSL/0.9.5a mod\_perl/1.24 Last-Modified: Fri, 12 Oct 2001 12:55:23 GMT

ETag: "5e23-c7a-3bc6e83b" Accept-Ranges: bytes Content-Length: 3194 Keep-Alive: timeout=15, max=100 Connection: Keep-Alive Content-Type: text/html GetUpdateCode(): GET request from client, GET request to server. GetUpdateCode(): nRequestType = -1 SetTChain() 0xb20c800: CACHE\_OBJECT\_CLIENT\_OBJECT sendobj\_and\_cache Http response headers sent to client: HTTP/1.1 200 OK Date: Tue, 20 Nov 2001 10:46:14 GMT Server: Apache/1.3.12 (Unix) (Red Hat/Linux) mod\_ssl/2.6.6 OpenSSL/0.9.5a mod perl/1.24 Last-Modified: Fri, 12 Oct 2001 12:55:23 GMT ETag: "5e23-c7a-3bc6e83b" Content-Length: 3194 Keep-Alive: timeout=15, max=100 Content-Type: text/html Connection: keep-alive cework\_tee\_sendheaders() 0xb20c800: sent 323 bytes to client cework\_tee\_send\_zbuf() 0xb20c800: Send 1087 bytes to client (1087) UseContentLength(): Valid Content-Length (T) cework\_tee\_recv\_zbuf() 0xb20c800: Register to recv 2107 bytes timeout 120 sec HttpServerRecvCallBack(): Recv Call Back socket 267982944, err 0, length 2107 HttpServerRecvCallBack(): lBytesRemote = 3925, nLength = 2107 (186697728) cework\_tee\_send\_zbuf() 0xb20c800: Send 2107 bytes to client (2107) UseContentLength(): Valid Content-Length (T) cework\_setstats(): lBytesLocal = 0, lBytesRemote = 3925 (0xb20c800) cework\_readfirstdata() Start the recv: 0xb84a080 len 4096 timeout 0x3a98 ms ctx 0xb87d800 cework\_cleanup\_final() End the request: 0xb20c800 0xb20c838 0xb20c8e0

#### 可在調試中找到的相關資訊以粗體突出顯示出來。

#### 以下是網頁事務處理的不同階段:

- 1. 從客戶端接收的HTTP請求標頭。
- 2. 傳送到伺服器的HTTP請求標頭。
- 3. 從伺服器接收的HTTP響應標頭。
- 4. 傳送到客戶端的HTTP響應報頭。

如果瀏覽的網頁包含多個對象,則存在此事件序列的多個例項。使用最簡單的請求來減少調試輸出 。

在Catalyst 6500或Cisco 7600路由器上,功能管理器處理Cisco IOS中配置的所有功能,以提供額 外的故障排除層。當在這些裝置中配置第3層功能時,定義如何處理接收幀的資訊會傳遞到交換機或 路由器的第2層控制功能(功能管理器)。對於WCCP,此控制資訊定義哪些資料包被IOS和 WCCP攔截並定向到透明快取。

show fm features命令會顯示在Cisco IOS中啟用的功能。您可以使用此命令檢查快取引擎是否正確 通告要攔截的埠。

```
Interface: Vlan200 IP is enabled
    hw[EGRESS] = 1, hw[INGRESS] = 1
    hw_force_default[EGRESS] = 0, hw_force_default[INGRESS] = 0
    mcast = 0
    priority = 2
    reflexive = 0
     vacc_map :
     outbound label: 5
          merge_err: 0
          protocol: ip
            feature #: 1
            feature id: FM_IP_WCCP
            Service ID: 99
            Service Type: 1
The following are the used labels
    label 5:
          swidb: Vlan200
          Vlous:
The following are the features configured
     IP WCCP: service_id = 99, service_type = 1, state = ACTIVE
           outbound users:
            user_idb: Vlan200
          WC list:
            address: 192.168.15.2
           Service ports:
            ports[0]:
                        80
The following is the ip ACLs port expansion information
    FM_EXP knob configured: yes
FM mode for WCCP: GRE (flowmask: destination-only)
FM redirect index base: 0x7E00
The following are internal statistics
    Number of pending tcam inserts: 0
    Number of merge queue elements: 0
```

show fm int vlan 200 命令會顯示三元內容可定址記憶體(TCAM)的確切內容。

```
Router#show fm int vlan 200
Interface: Vlan200 IP is enabled
 hw[EGRESS] = 1, hw[INGRESS] = 1
 hw_force_default[EGRESS] = 0, hw_force_default[INGRESS] = 0
 mcast = 0
 priority = 2
 reflexive = 0
 vacc_map :
 outbound label: 5
  merge_err: 0
  protocol: ip
   feature #: 1
   feature id: FM_IP_WCCP
   Service ID: 99
   Service Type: 1
    (only for IP_PROT) DestAddr SrcAddr
                                          Dpt Spt L4OP TOS Est prot Rslt
    vmr IP value #1: 0.0.0.0 192.168.15.2 0 0 0 0 6
                                                                       permit
    vmr IP mask #1: 0.0.0.0 255.255.255.255 0
                                                0 0 0 0 FF
    vmr IP value #2: 0.0.0.0 0.0.0.0
                                      80 0 0 0 0 6
                                                                       bridge
```

| vmr | ΙP | mask  | #2: | 0.0.0.0 | 0.0.0.0 | FFFF | 0 | 0 | 0 | 0 | FF |        |
|-----|----|-------|-----|---------|---------|------|---|---|---|---|----|--------|
| vmr | ΙP | value | #3: | 0.0.0.0 | 0.0.0.0 | 0    | 0 | 0 | 0 | 0 | 0  | permit |
| vmr | ΙP | mask  | #3: | 0.0.0.0 | 0.0.0.0 | 0    | 0 | 0 | 0 | 0 | 0  |        |

vmr IP# 1:線路定義來自快取引擎的幀上的偵聽旁路。否則將會產生重新導向回圈。vmr IP# 2:線路 定義攔截將連線埠80作為目的地的所有封包。如果埠80未顯示在第二行中,但WCCP處於活動狀態 ,且路由器可以使用快取,則快取配置中可能會出現問題。收集**Here I am** packet的轉儲,以確定 快取是否傳送埠。

如果在進行疑難排解後無法解決問題,請將該問題報告給思科<u>技術協助中心(TAC)</u>。

以下是您必須提供給Cisco TAC的一些基本資訊。在路由器上收集以下資訊:

- show tech命令的輸出。如果show tech輸出的大小有困難,則可替換show running-config和 show version output命令的輸出。
- show ip wccp命令的輸出。
- show ip wccp web-cache detail命令的輸出。
- •如果路由器和Web快取之間的通訊似乎存在問題,請在出現問題時提供debug ip wccp events和 debug ip wccp packets命令的輸出。

在Cache Engine(僅限Cisco Cache Engine)上,收集**show tech**命令的輸出。

聯絡TAC時,請完成以下步驟:

- 提供問題的清晰描述。您應該包括以下問題的答案:症狀是什麼?是經常發生還是很少發生
   ?更改配置後問題是否開始?是否使用思科或第三方快取?
- 2. 提供拓撲的清晰說明。包括一個圖表,這樣會使它更清晰。
- 3. 提供您認為對解決問題有用的任何其他資訊。

以下是組態範例的輸出:

```
Router#show running
  Building configuration...
Current configuration : 4231 bytes
  1
  version 12.1
  service timestamps debug uptime
  service timestamps log uptime
  no service password-encryption
  1
  hostname Router
  1
  boot buffersize 126968
  boot bootldr bootflash:c6msfc-boot-mz.120-7.XE1
  1
  redundancy
   main-cpu
    auto-sync standard
  ip subnet-zero
  ip wccp 99
  1
  1
  1
  interface FastEthernet3/1
   no ip address
```

```
switchport
   switchport access vlan 100
   switchport mode access
  !
  interface FastEthernet3/2
   no ip address
   switchport
   switchport access vlan 200
   switchport mode access
  1
  interface FastEthernet3/3
   no ip address
   switchport
   switchport access vlan 300
   switchport mode access
  !
  interface FastEthernet3/4
   no ip address
  1
Ţ
  interface Vlan100
   ip address 172.17.241.97 255.255.255.0
  1
  interface Vlan200
   ip address 10.10.10.120 255.255.255.0
   ip wccp 99 redirect out
  1
  interface Vlan300
   ip address 192.168.15.1 255.255.255.0
  1
  ip classless
  ip route 0.0.0.0 0.0.0.0 172.17.241.1
  no ip http server
  1
  access-list 30 permit 192.168.15.2
  1
  !
  line con 0
   exec-timeout 0 0
  line vty 0 4
   login
   transport input lat pad mop telnet rlogin udptn
                                                   nasi
  1
  end
Cache#show running
Building configuration...
  Current configuration:
  1
  !
  logging disk /local/syslog.txt debug
  1
  user add admin uid 0 capability admin-access
  !
  !
  !
  hostname Cache
   !
  interface ethernet 0
   ip address 192.168.15.2 255.255.255.0
   ip broadcast-address 192.168.15.255
   exit
  !
  interface ethernet 1
```

```
exit
1
ip default-gateway 192.168.15.1
ip name-server 172.17.247.195
ip domain-name cisco.com
ip route 0.0.0.0 0.0.0.0 192.168.15.1
cron file /local/etc/crontab
1
wccp router-list 1 192.168.15.1
wccp reverse-proxy router-list-num 1
wccp version 2
!
authentication login local enable
authentication configuration local enable
rule no-cache url-regex .*cgi-bin.*
rule no-cache url-regex .*aw-cgi.*
1
!
end
```

## 相關資訊

- Cisco Cache軟體
- <u>Cisco 500系列快取引擎</u>
- 網路快取通訊協定 (WCCP)
- Cisco Cache Engine 2.0軟體下載頁面(僅限註冊客戶)
- Cisco Cache Engine 3.0軟體下載頁面(僅限註冊客戶)
- 技術支援與文件 Cisco Systems